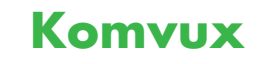

# Användarhandbok

– för rapportering i tjänsten Studietider och utbildningar

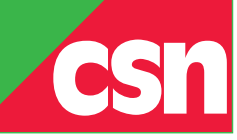

| 1 | VAD ÄR STUDIETIDER OCH UTBILDNINGAR I MINA TJÄNSTER? |                                                                                                    |                                             |
|---|------------------------------------------------------|----------------------------------------------------------------------------------------------------|---------------------------------------------|
| 2 | L                                                    | OGGA IN OCH BÖRJA RAPPORTERA I STUDIETIDER OCH UTBILDNINGAR                                                                                                    | 3                                           |
| 3 | V                                                    | ARJE GÅNG DU LOGGAR IN I STUDIETIDER OCH UTBILDNINGAR                                                                                                    | 4                                           |
|   | 3.1                                                  | KONTROLLERA KONTAKTPERSONER OCH KONTAKTUPPGIFTER                                                                                                    | 4                                           |
| 4 | S                                                    | KOLUPPGIFTER                                                                                                    | 6                                           |
|   | 4.1<br>4.2                                           | Visa skoluppgifter<br>Ändra skoluppgifter                                                                                                    | 6<br>7                                      |
| 5 | K                                                    | ONTAKTPERSONER                                                                                                    | 9                                           |
|   | 5.1<br>5.2<br>5.3                                    | Lägg till ny kontaktperson<br>Ändra en kontaktpersons uppgifter<br>Ta bort en kontaktperson                                                                          | 9<br>.11<br>.13                             |
| 6 | U                                                    | TBILDNINGAR                                                                                                    | .15                                         |
|   | 6.1<br>6.2<br>6<br>6<br>6.3                          | Lägg till en ny utbildning<br>Granska och ändra utbildningsuppgifter<br>2.1 Granska utbildningsuppgifter<br>2.2 Ändra utbildningsuppgifter<br>Avsluta en utbildning. | .15<br>.16<br><b>18</b><br><b>18</b><br>.19 |
| 7 | S                                                    | TUDIETIDER                                                                                                    | 24                                          |
|   | 7.1<br>7.2                                           | Lägg till nya studietider<br>Ändra en felaktig studietid                                                                                                    | .24<br>.30                                  |
| 8 | Н                                                    | IJÄLP OCH KONTAKT                                                                                                    | 34                                          |
|   | 8.1<br>8.2                                           | Din kontaktperson på CSN<br>Skoltelefonen                                                                                                    | .34<br>.34                                  |
| 9 | V                                                    | ANLIGA FRÅGOR                                                                                                    | 34                                          |

# 1 Vad är Studietider och utbildningar i Mina tjänster?

Studietider och utbildningar i Mina tjänster är CSN:s webbtjänst för att rapportera studietider och utbildningar. I tjänsten kan du:

- rapportera studietider och utbildningar
- lämna och ändra skoluppgifter
- lämna och ändra kontaktuppgifter.

Även elevrapporteringen har flyttat in i Mina tjänster. Du som tidigare har rapporterat elever via CSN:s webbtjänst för elevrapportering kommer nu istället att göra det i Mina tjänster. I den här användarhandboken beskrivs tjänsten Studietider och utbildningar.

# 2 Logga in och börja rapportera i Studietider och utbildningar

Varje gång det är dags att lämna utbildningsuppgifter kommer du att få en påminnelse från CSN via e-post.

För att börja rapportera uppgifter i Studietider och utbildningar måste du logga in i Mina tjänster. Det gör du på <u>www.csn.se</u> under Utbildningsanordnare och vägledare. Du måste ha ett användarnamn och lösenord för att kunna logga in.

Inloggningsuppgifterna får du från CSN när behörighetsadministratören på din skola har lagt till vilken eller vilka webbtjänster du ska ha behörighet till. Det gör han eller hon i ett behörighetsverktyg som heter Identity Manager. Användarnamnet får du i ett brev och engångslösenordet kommer några dagar senare i ett e-postmeddelande. Första gången du loggar in måste du byta engångslösenordet till ett eget nytt lösenord som du skapar själv.

För att logga in i Mina tjänster behöver du **ett** användarnamn och **ett** lösenord. Med dessa inloggningsuppgifter når du alla webbtjänster du har behörighet till.

### **OBS!**

- Läs mer om hur du loggar in i Mina tjänster i användarhandboken: <u>Logga in i Mina</u> <u>tjänster.</u> Den hittar du på <u>www.csn.se</u> under Utbildningsanordnare och vägledare.
- Om du har glömt ditt lösenord till Mina tjänster kan du beställa ett nytt på www.csn.se under Utbildningsanordnare och vägledare. Klicka på länken *Har du glömt eller vill ändra ditt lösenord?* (se bild nedan). Där kan du också ändra ditt befintliga lösenord om du vill ha ett annat.
- Om du har glömt ditt användarnamn ska du kontakta behörighetsadministratören på din skola.

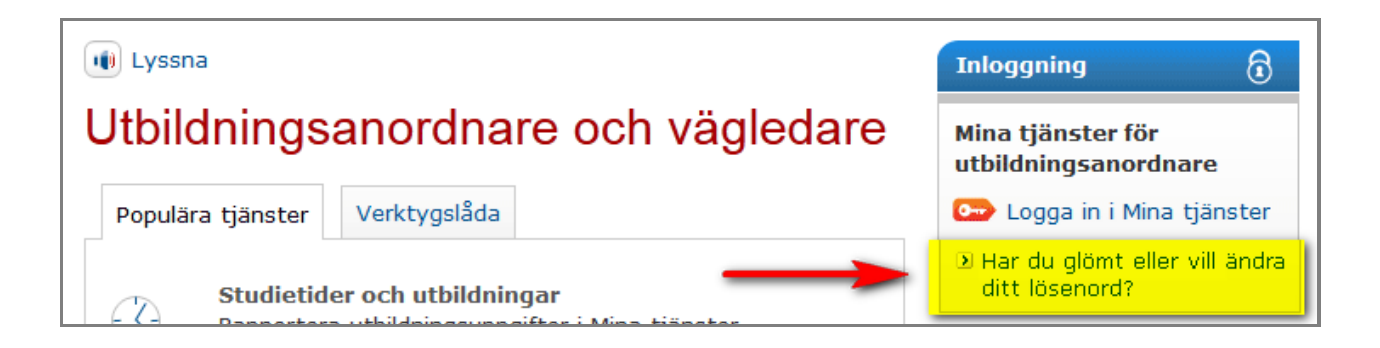

# 3 Varje gång du loggar in i Studietider och utbildningar

Varje gång det är dags att lämna utbildningsuppgifter kommer du att få en påminnelse från CSN via e-post. Elevuppgifter lämnar du löpande på samma sätt som tidigare.

Det är bra om du tar för vana att kontrollera att din skolas kontaktpersoner är uppdaterade varje gång du lämnar utbildningsuppgifter.

### 3.1 Kontrollera kontaktpersoner och kontaktuppgifter

Det är viktigt att kontaktpersonernas uppgifter är uppdaterade. Då kan CSN kontakta rätt person direkt.

Så här gör du för att kontrollera att uppgifterna stämmer.

### Steg 1

- 1. Logga in i Studietider och utbildningar i Mina tjänster. Läs mer om hur du loggar in i användarhandboken Logga in i Mina tjänster. Du hittar den på <u>www.csn.se</u> under ingången Utbildningsanordnare och vägledare.
- 2. Om du är ansluten till flera skolor måste du välja vilken skola du vill jobba med i tjänsten.

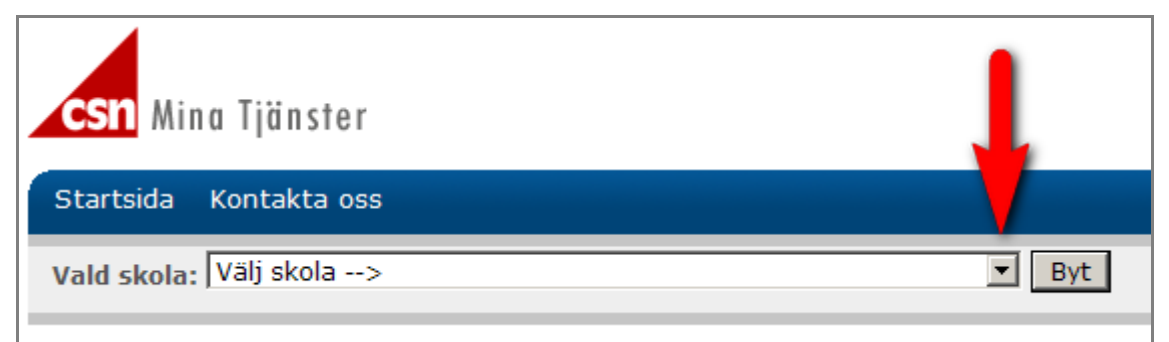

### Steg 2

3. Välj alternativet Kontaktpersoner i menyn till vänster.

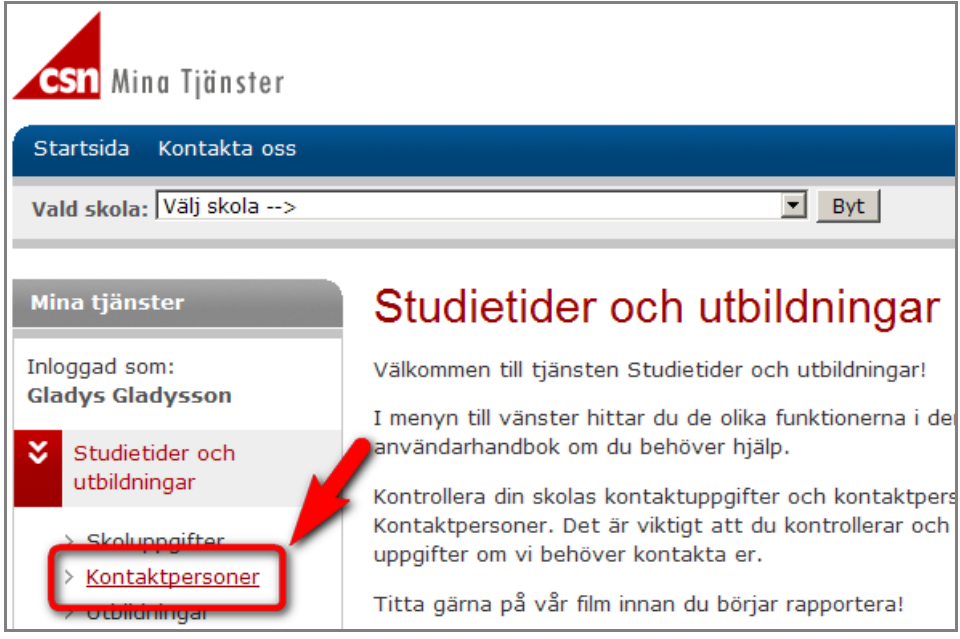

4. Här visas din skolas kontaktpersoner. Kontrollera att uppgifterna stämmer. Uppgifterna i exemplet nedan är påhittade.

Första gången du loggar in i tjänsten Studietider och utbildningar i Mina tjänster vill vi att du lägger till *Arbetsområden* (se gul markering i bilden). Kontrollera även dina kollegors uppgifter. Läs mer om hur du gör i kapitel Ändra en kontaktpersons uppgifter.

| Studietider och utbildningar       | kontaktperson.                               |                                                                      |               |
|------------------------------------|----------------------------------------------|----------------------------------------------------------------------|---------------|
|                                    |                                              | 1                                                                    |               |
| V Kontaktpersoner                  | Namn                                         | Kontaktuppgifter                                                     |               |
| > Studietider<br>> Användarhandbok | Jönsson, Agneta<br>Övriga                    | E-post: a.j@csn.se<br>Telefon arbete: 0454-935 15<br>Mobiltelefon:   | × -           |
| >> Elevrapportering                |                                              |                                                                      | Andra Ta bort |
|                                    | Jönsson, Lena<br>Övriga                      | E-post: l.j@csn.se<br>Telefon arbete: 0454-935 12<br>Mobiltelefon:   | Ändra Ta bort |
|                                    | Limsund, Lena<br>Administration/Rapportering | E-post: I.I@csn.se<br>Telefon arbete: 0454 - 935 16<br>Mobiltelefon: | Ändra Ta bort |

# 4 Skoluppgifter

Under skoluppgifter ser du de uppgifter CSN har om din skola. Du kan visa och ändra din skolas uppgifter.

### 4.1 Visa skoluppgifter

Så här gör du för att se din skolas uppgifter.

### Steg 1

1. Logga in i Studietider och utbildningar i Mina tjänster. Läs mer om hur du loggar in i användarhandboken Logga in i Mina tjänster. Du hittar den på <u>www.csn.se</u> under ingången Utbildningsanordnare och vägledare.

Om du är ansluten till flera skolor måste du välja vilken skola du vill jobba med i tjänsten.

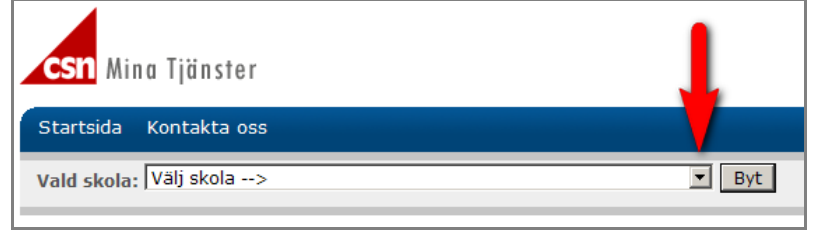

### Steg 2

2. Välj alternativet Skoluppgifter i menyn till vänster. Här ser du de uppgifter CSN har om din skola.

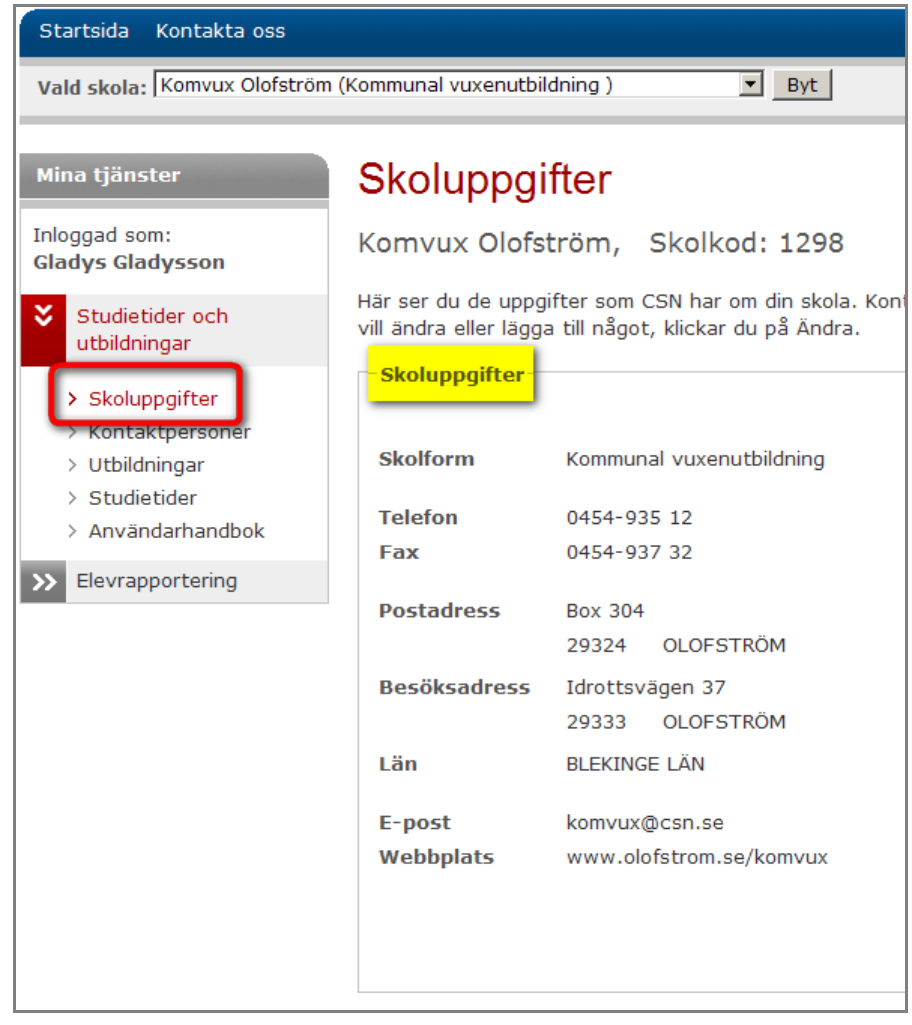

# 4.2 Ändra skoluppgifter

Så här gör du för att ändra skoluppgifter.

### Steg 1

- 1. Logga in i Studietider och utbildningar i Mina tjänster. Läs mer om hur du loggar in i användarhandboken Logga in i Mina tjänster. Du hittar den på <u>www.csn.se</u> under ingången Utbildningsanordnare och vägledare.
- 2. Om du är ansluten till flera skolor måste du välja vilken skola du vill jobba med i tjänsten.

| <b>CSN</b> Mina Tjänster | L     |
|--------------------------|-------|
| Startsida Kontakta oss   |       |
| Vald skola: Välj skola>  | ▼ Byt |

### Steg 2

3. Välj alternativet Skoluppgifter i menyn till vänster.

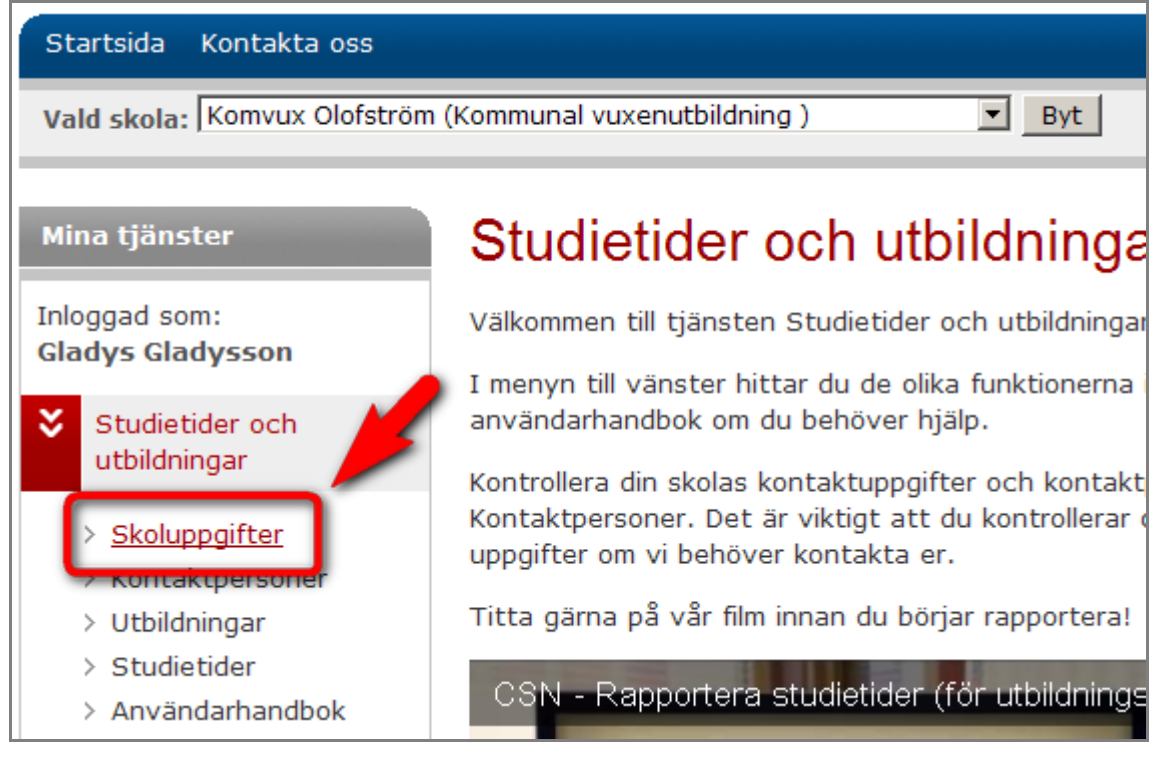

4. Här ser du de uppgifter CSN har om din skola. Tryck på knappen Ändra för att låsa upp fälten.

| Skoluppgifter                                 |                                                                                                    |  |  |  |  |
|-----------------------------------------------|----------------------------------------------------------------------------------------------------|--|--|--|--|
| Komvux Olofst                                 | Komvux Olofström, Skolkod: 1298                                                                                    |  |  |  |  |
| Här ser du de uppgi<br>vill ändra eller lägga | fter som CSN har om din skola. Kontrollera att alla uppgifter stämmer. Om du<br>a till något, klickar du på Ändra. |  |  |  |  |
| Skoluppgifter                                 |                                                                                                    |  |  |  |  |
| Skolform                                      | Kommunal vuxenutbildning                                                                                           |  |  |  |  |
| Telefon                                       | 0454-935 12                                                                                                    |  |  |  |  |
| Fax                                           | 0454-937 32                                                                                                    |  |  |  |  |
| Postadress                                    | Box 304<br>29324 OLOFSTRÖM                                                                                         |  |  |  |  |
| Besöksadress                                  | Idrottsvägen 37<br>29333 OLOFSTRÖM                                                                                 |  |  |  |  |
| Län                                           | BLEKINGE LÄN                                                                                                    |  |  |  |  |
| E-post<br>Webbplats                           | komvux@csn.se<br>www.olofstrom.se/komvux                                                                           |  |  |  |  |
|                                               |                                                                                                    |  |  |  |  |
|                                               | Ändra                                                                                                    |  |  |  |  |

5. Ändra din skolas uppgifter genom att skriva i fälten. Tryck på knappen *Spara uppgifter* när du har gjort din ändring.

| Län       | BLEKINGE LÄN            |
|-----------|-------------------------|
| E-post    | komvux@csn.se           |
| Webbplats | www.olofstrom.se/komvux |
|           |                         |
|           |                         |
|           | Spara uppgifter Avbryt  |

# 5 Kontaktpersoner

I alternativet kontaktpersoner hittar du de personer på din skola som är inlagda som kontaktpersoner i CSN:s register. Här kan du som har behörighet till tjänsten Studietider och utbildningar i Mina tjänster lägga till, ändra eller ta bort kontaktpersoner.

Ta för vana att kontrollera att uppgifterna stämmer, CSN kan då kontakta rätt person direkt.

### 5.1 Lägg till ny kontaktperson

Så här gör du för att lägga till en ny kontaktperson.

### Steg 1

1. Logga in i Studietider och utbildningar i Mina tjänster. Läs mer om hur du loggar in i användarhandboken Logga in i Mina tjänster. Du hittar den på <u>www.csn.se</u> under ingången Utbildningsanordnare och vägledare.

Om du är ansluten till flera skolor måste du välja vilken skola du vill jobba med i tjänsten.

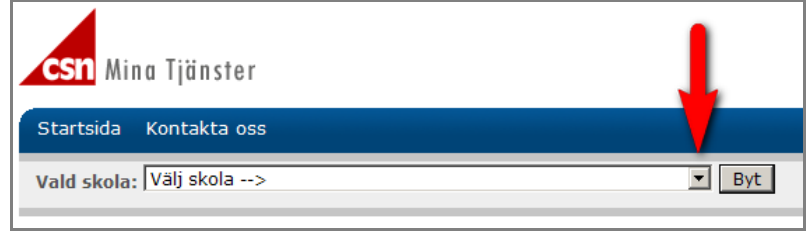

### Steg 2

2. Välj alternativet Kontaktpersoner i menyn till vänster.

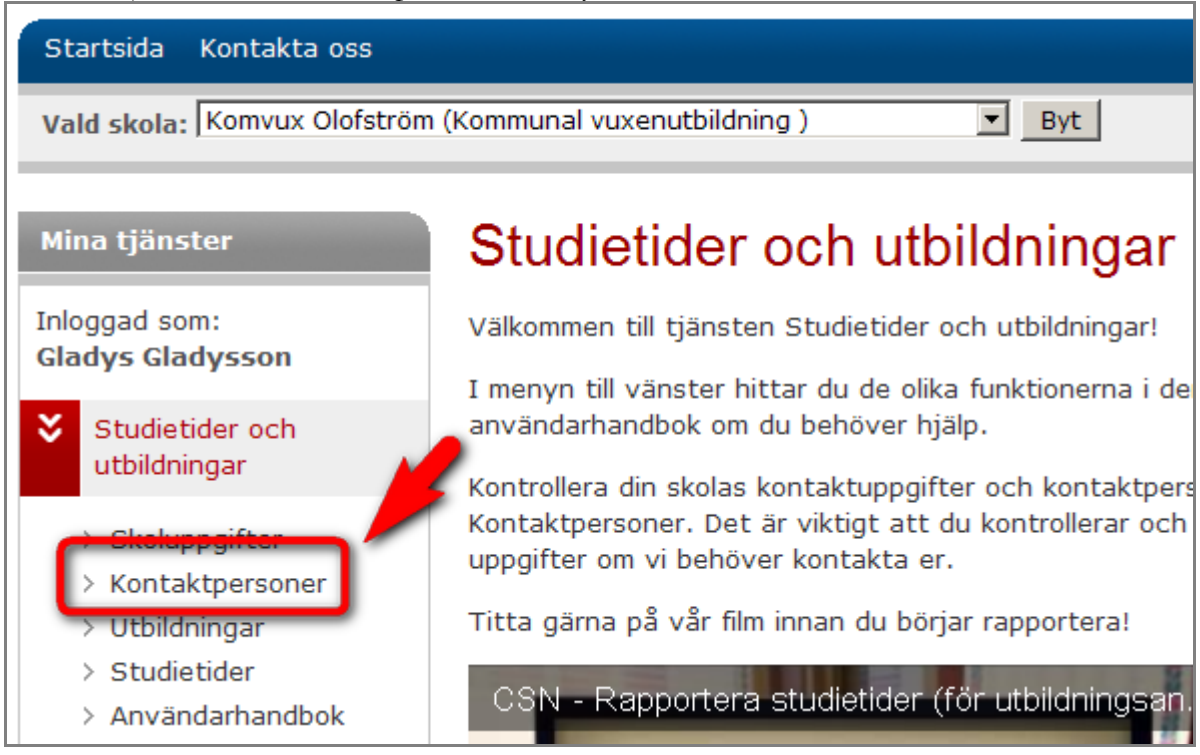

3. Tryck på knappen Lägg till ny kontaktperson.

| Mina tjänster                     | Kontaktpersoner                                                                                      |                                                   |  |
|-----------------------------------|----------------------------------------------------------------------------------------------------|---------------------------------------------------|--|
| Inloggad som:<br>Gladys Gladysson | Komvux Olofström, Skolkod: 1298<br>Här lägger du till eller tar bort kontaktersoner. Du kan också än |                                                   |  |
| Studietider och                   | kontaktperson.                                                                                       |                                                   |  |
| > Skoluppgifter                   | Lägg till ny kontaktperson                                                                           |                                                   |  |
| > Kontaktpersoner                 | Namn                                                                                                 | Kontaktuppgifter                                  |  |
| > Utbildningar                    |                                                                                                    |                                                   |  |
| > Studietider                     | Jonsson, Agneta<br>Övriga                                                                            | E-post: a.j@csn.se<br>Telefon arbete: 0454-935 15 |  |

### Steg 3

- 4. Fyll i kontaktpersonens personuppgifter. Välj också kontaktpersonens arbetsområde ur listan.
- 5. Tryck på knappen Spara uppgifter. Personen läggs nu till i CSN:s register.

| Lägg till ny kontaktperson |                        |                                            |  |  |
|----------------------------|------------------------|--------------------------------------------|--|--|
| Komvux Olofstr             | öm, Skolkod: 1298      |                                            |  |  |
| Personuppgifter            |                        |                                            |  |  |
| Namn                       | Kalle Testare          |                                            |  |  |
| Arbetsområde i             | Rektor/Skolchef        | <ul> <li>Lägg till arbetsområde</li> </ul> |  |  |
| Du kan lägga till<br>flera | Arbetsområde           |                                            |  |  |
|                            | Rektor/Skolchef        | Ta bort                                    |  |  |
|                            |                        | ,<br>                                      |  |  |
| E-post                     | kalle.testare@skola.se |                                            |  |  |
| Telefon arbete             | 060-12 34 56           |                                            |  |  |
| Mobiltelefon               | 070-123 45 67          |                                            |  |  |
|                            |                        |                                            |  |  |
|                            | -                      | Spara uppgifter Avbryt                     |  |  |

### 5.2 Ändra en kontaktpersons uppgifter

Här kan du ändra eller uppdatera en kontaktpersons uppgifter.

### **OBS!**

Användare i Mina tjänster finns också i behörighetsverktyget Identity Manager. Det innebär att om du ändrar uppgifter för användaren i "Ändra en kontaktpersons uppgifter" i Mina tjänster så måste **ändringen göras även i behörighetsverktyget Identity Manager för att CSN ska ha korrekta uppgifter**. Kontakta din skolas behörighetsadministratör för att göra ändringen i Identity Manager.

Så här gör du för att ändra en kontaktpersons uppgifter.

### Steg 1

1. Logga in i Studietider och utbildningar i Mina tjänster. Läs mer om hur du loggar in i användarhandboken Logga in i Mina tjänster. Du hittar den på <u>www.csn.se</u> under ingången Utbildningsanordnare och vägledare.

Om du är ansluten till flera skolor måste du välja vilken skola du vill jobba med i tjänsten.

| <b>CSN</b> Mina Tjänster | L     |
|--------------------------|-------|
| Startsida Kontakta oss   |       |
| Vald skola: Välj skola>  | ▼ Byt |

### Steg 2

2. Välj alternativet Kontaktpersoner i menyn till vänster.

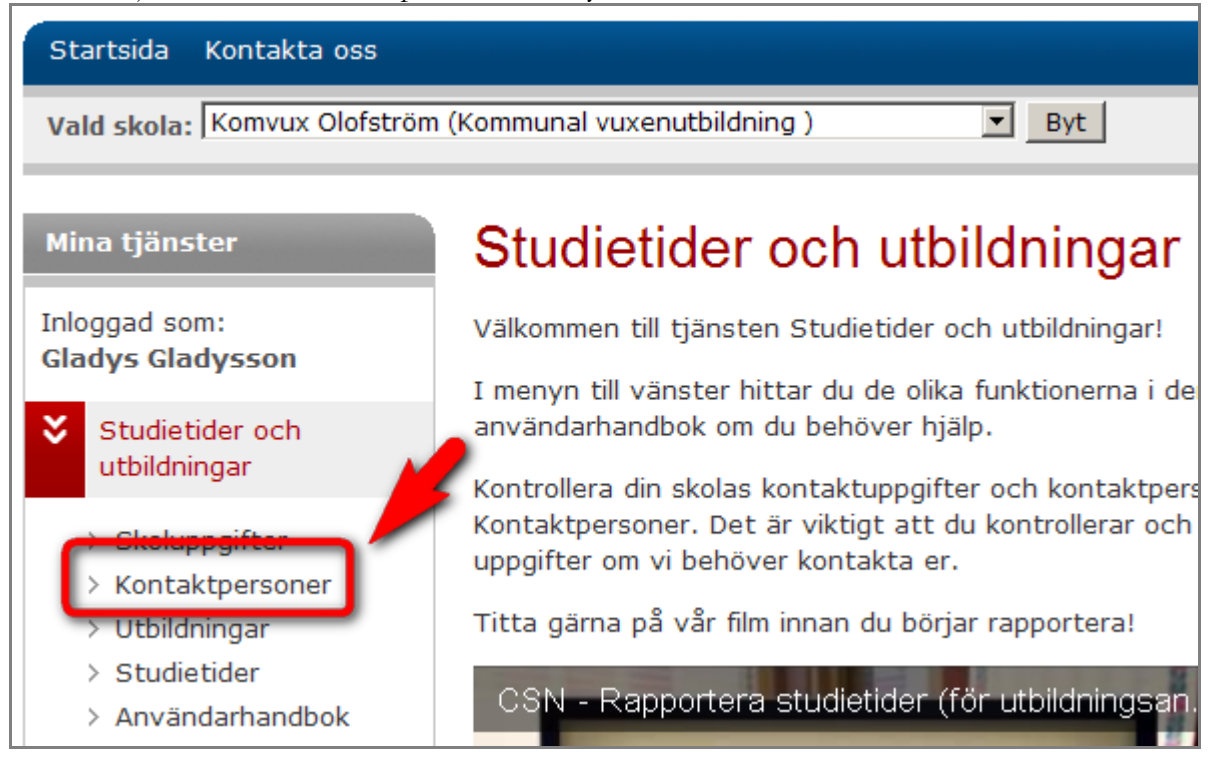

3. Tryck på knappen Ändra vid den person du vill ändra kontaktuppgifter för.

| Kontaktpersoner                                                                                                    |                                                                                  |  |
|----------------------------------------------------------------------------------------------------|----------------------------------------------------------------------------------|--|
| Komvux Olofström, Skolkod: 1298<br>Här lägger du till eller tar bort kontaktpersoner. Du kan också ändra uppgifter för en<br>kontaktperson.<br>Lägg till ny kontaktperson |                                                                                  |  |
| <u>Namn</u>                                                                                                    | Kontaktuppgifter                                                                 |  |
| Jönsson, Agneta<br>Ovriga                                                                                                    | E-post: a.j@csn.se<br>Telefon arbete: 0454-935 15<br>Mobiltelefon: Ändra Ta bort |  |

### Steg 3

- Ändra personuppgifter genom att skriva i fälten.
- Lägg till/ta bort arbetsområde genom att välja i listan eller trycka på knappen *Ta bort*.
- Tryck på knappen Spara uppgifter när du har gjort dina ändringar.

| Ändra Kon                  | taktperson         |             |                  |
|----------------------------|--------------------|-------------|------------------|
| Komvux Olofst              | röm, Skolkod: 1298 |             |                  |
| Personuppgifter            |                    |             |                  |
| Namn                       | Jönsson, Agneta    |             |                  |
| Arbetsområde 🗉             | Välj               | ✓ Lägg till | arbetsområde     |
| Du kan lägga till<br>flera | Arbetsområde       |             |                  |
|                            | Övriga             | Ta bort     |                  |
|                            |                    |             |                  |
| E-post                     | a.j@csn.se         |             |                  |
| Telefon arbete             | 0454-935 15        |             |                  |
| Mobiltelefon               |                    | •           |                  |
|                            |                    |             |                  |
|                            |                    | Spara       | uppgifter Avbryt |

### 5.3 Ta bort en kontaktperson

### **OBS!**

Användare i Mina tjänster finns också i behörighetsverktyget Identity Manager. Det innebär att om du ändrar uppgifter för användaren i "Ändra en kontaktpersons uppgifter" i Mina tjänster så måste **ändringen göras även i behörighetsverktyget Identity Manager för att CSN ska ha korrekta uppgifter**. Kontakta din skolas behörighetsadministratör för att göra ändringen i Identity Manager. kontaktpersonen i Identity Manager.

Så här gör du för att ta bort en kontaktperson.

### Steg 1

- 1. Logga in i Studietider och utbildningar i Mina tjänster. Läs mer om hur du loggar in i användarhandboken Logga in i Mina tjänster. Du hittar den på <u>www.csn.se</u> under ingången Utbildningsanordnare och vägledare.
- 2. Om du är ansluten till flera skolor måste du välja vilken skola du vill jobba med i tjänsten.

| <b>CSN</b> Mina Tjänster | 1     |
|--------------------------|-------|
| Startsida Kontakta oss   |       |
| Vald skola: Välj skola>  | ▼ Byt |
| Vald skola: Välj skola>  | Byt   |

### Steg 2

3. Välj alternativet Kontaktpersoner i menyn till vänster.

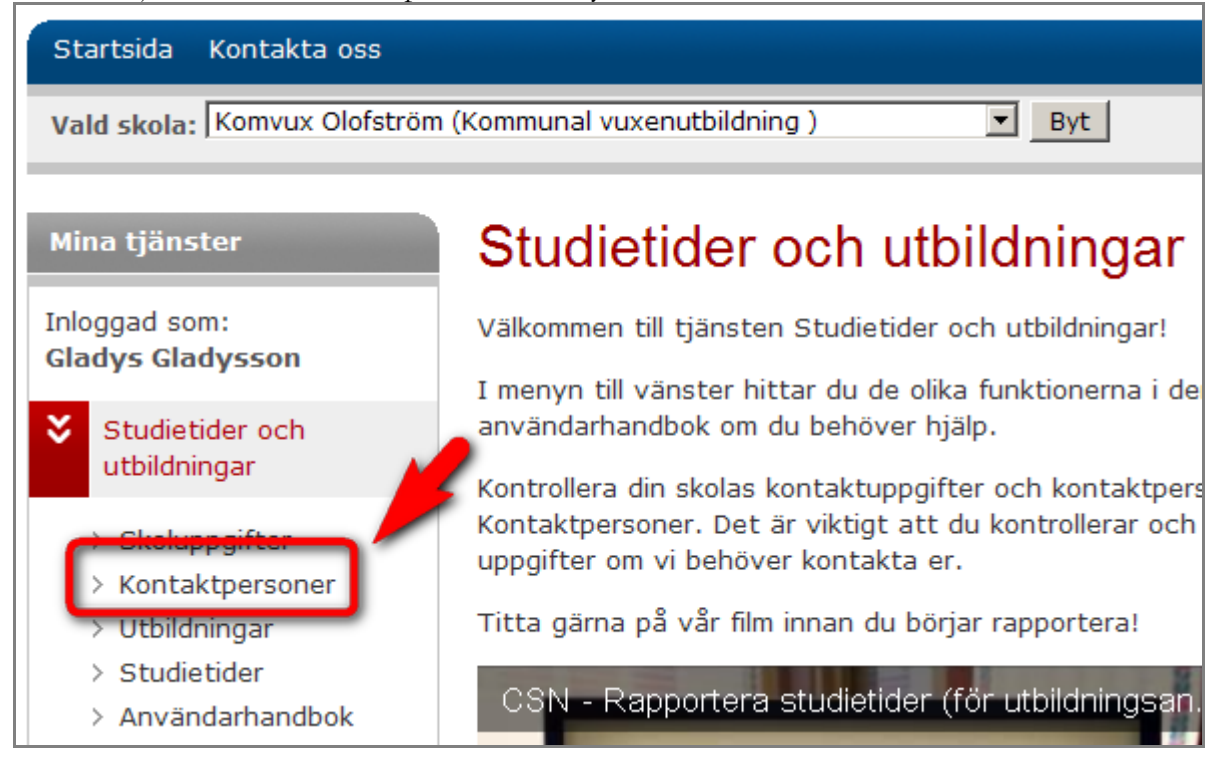

4. Tryck på knappen *Ta bort* vid den person du vill ta bort.

# Kontaktpersoner Komvux Olofström, Skolkod: 1298 Här lägger du till eller tar bort kontaktpersoner. Du kan också ändra uppgifter för en kontaktperson. Lägg till ny kontaktperson Namn Kontaktuppgifter Jönsson, Agneta E-post: a.j@csn.se Övriga Telefon arbete: 0454-935 15 Mobiltelefon: Ändra

5. Du får nu frågan: Vill du verkligen ta bort kontaktperson (i det här exemplet) Jönsson, Agneta? Tryck på knappen *Ta bort kontaktpersonen* för att radera personen.

| Ta bort kontaktperson                                      |  |
|------------------------------------------------------------|--|
| Komvux Olofström, Skolkod: 1298                            |  |
| Vill du verkligen ta bort kontaktpersonen Jönsson, Agneta? |  |
| Ta bort kontaktpersonen Avbryt                             |  |

Tryck på knappen *Avbryt* om du ångrar dig. Kontaktpersonen ligger då kvar.

# 6 Utbildningar

I alternativet Utbildningar hittar du din skolas utbildningar. Här kan du lägga till nya utbildningar, ta bort gamla. Du kan också ändra befintliga utbildningsuppgifter..

### 6.1 Lägg till en ny utbildning

Så här gör du för att lägga till en ny utbildning.

### Steg 1

- 1. Logga in i Studietider och utbildningar i Mina tjänster. Läs mer om hur du loggar in i användarhandboken Logga in i Mina tjänster. Du hittar den på <u>www.csn.se</u> under ingången Utbildningsanordnare och vägledare.
- 2. Om du är ansluten till flera skolor måste du välja vilken skola du vill jobba med i tjänsten.

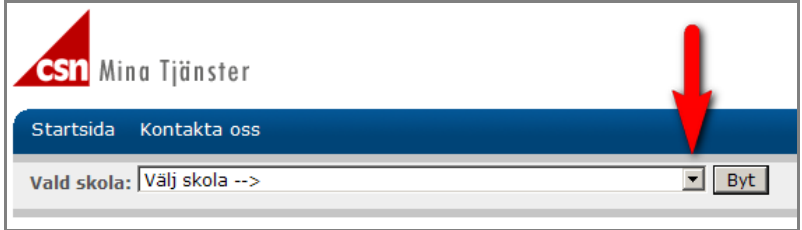

### Steg 2

3. Välj alternativet Utbildningar i menyn till vänster.

| ,                                        | 0                                                                                                    |
|------------------------------------------|----------------------------------------------------------------------------------------------------|
| <b>csn</b> Mina Tjänster                 |                                                                                                    |
| Startsida Kontakta oss                   |                                                                                                    |
| Vald skola: Välj skola>                  | Byt                                                                                                    |
| Mina tjänster                            | Studietider och utbildningar                                                                                                    |
| Inloggad som:<br><b>Gladys Gladysson</b> | Välkommen till tjänsten Studietider och utbildningar!<br>I menyn till vänster hittar du de olika funktionerna i der                                    |
| Studietider och utbildningar             | användarhandbok om du behöver hjälp.<br>Kontrollera din skolas kontaktuppgifter och kontaktpers                                                        |
| > Skoluppgifter                          | Kontaktpersoner. Det är viktigt att du kontrollerar och<br>uppgifter om vi behöver kontakta er.<br>Titta gärna på vår film innan du börjar rapportera! |
|                                          | 5. 511                                                                                                    |

En lista med din skolas utbildningar visas.

### 4. Klicka på knappen Lägg till ny utbildning.

| Utbildningsnamn                                   |         | Kommun     |      | <u>Status</u> |
|---------------------------------------------------|---------|------------|------|---------------|
| <u>Grundläggande vuxenutbildning</u><br>OLOFSTRÖM | Nivå:GR | OLOFSTRÖM  | 1060 | OK            |
| <u>Gymnasial vuxenutbildning</u><br>OLOFSTRÖM     | Nivå:GY | OLOFSTRÖM  | 1060 | OK            |
| Hej & Hå<br>Ånge                                  | Nivå:GR | ALE        | 1440 |               |
| Test flöde 20110330<br>Uppsala                    | Nivå:GR | BENGTSFORS | 1460 |               |
| Lägg till ny utbildning                           |         |            |      |               |

| Steg     | 3                                                                                                    |                                                                                                    |                  |
|----------|----------------------------------------------------------------------------------------------------|----------------------------------------------------------------------------------------------------|------------------|
| 5.       | Skriv in<br>utbildningens namn                                                                                             | Lägg till utbildning                                                                                         |                  |
| 6.<br>7. | i fältet.<br>Välj Nivå ur listan.<br>Skriv in<br>utbildningsort och<br>välj kommun ur                                      | Komvux Olofström, Skolkod: 1298<br>Utbildningsuppgifter<br>Utbildningsnamn<br>Nivå Välj                      |                  |
| 8.       | listan.<br>Här kan du också<br>skriva ett<br>meddelande till<br>CSN om du har<br>något du vill<br>meddela.<br>Om du vill   | Utbildningsort<br>Kommun Välj<br>Meddelande till<br>CSN (ej<br>obligatoriskt)                                | *                |
| 9.       | registrera en<br>studietid för den<br>här utbildningen på<br>en gång markerar<br>du kryssrutan: Ja,<br>jag vill registrera | Ja, jag vill registrera utbildningens studietider direkt efter att<br>ovanstående uppgifter har skickats in. | Skicka uppgifter |

utbildningens studietider direkt...

Om du har markerat kryssrutan Ja, jag vill registrera... öppnas fönstret för att registrera studietider efter att du klickat på knappen Skicka uppgifter. Hur du lägger till en ny studietid kan du läsa i kapitel Lägg till nya studietider.

10. När du har skrivit in alla uppgifter trycker du på knappen *Skicka uppgifter*. Uppgifterna tas nu om hand av CSN.

### 6.2 Granska och ändra utbildningsuppgifter

Här kan du titta närmare på en utbildning och ändra dess uppgifter.

Börja med att logga in i tjänsten Studietider och utbildningar.

### Steg 1

- 1. Logga in i Studietider och utbildningar i Mina tjänster. Läs mer om hur du loggar in i användarhandboken Logga in i Mina tjänster. Du hittar den på <u>www.csn.se</u> under ingången Utbildningsanordnare och vägledare.
- 2. Om du är ansluten till flera skolor måste du välja vilken skola du vill jobba med i tjänsten.

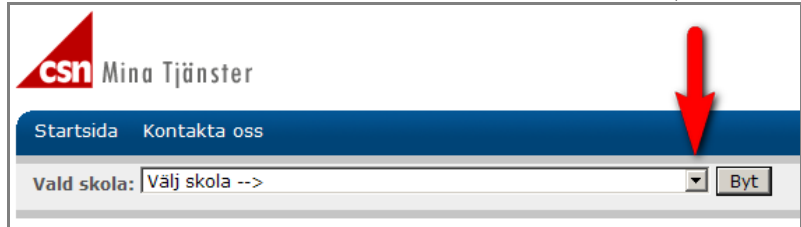

### Steg 2

| 3. Välj alternativet Utbildningar i menyn till vänster. |                                                                                                    |  |
|---------------------------------------------------------|----------------------------------------------------------------------------------------------------|--|
| <b>csn</b> Mina Tjänster                                |                                                                                                    |  |
| Startsida Kontakta oss                                  |                                                                                                    |  |
| Vald skola: Välj skola>                                 | Syt                                                                                                    |  |
| Mina tjänster                                           | Studietider och utbildningar                                                                                                    |  |
| Inloggad som:<br>Gladys Gladysson                       | Välkommen till tjänsten Studietider och utbildningar!                                                                                                    |  |
| Studietider och                                         | I menyn till vänster hittar du de olika funktionerna i der<br>användarhandbok om du behöver hjälp.                                                         |  |
| > Skoluppgifter                                         | Kontrollera din skolas kontaktuppgifter och kontaktpers<br>Kontaktpersoner. Det är viktigt att du kontrollerar och<br>uppgifter om vi behöver kontakta er. |  |
| > <u>Utbildningar</u>                                   | Titta gärna på vår film innan du börjar rapportera!                                                                                                    |  |

Du får nu se din skolas utbildningar i en lista.

### 6.2.1 Granska utbildningsuppgifter

Så här gör du för att se alla detaljer för en utbildning.

### Steg 1

När du har loggat in och valt alternativet Utbildningar i menyn till vänster visas en lista över din skolas utbildningar.

1. Klicka på den utbildning du vill granska.

| Antal utbildningar per sida 10 20 30 40 Alla  |         |               |      |               |
|-----------------------------------------------|---------|---------------|------|---------------|
| <u>Utbildningsnamn</u>                        |         | <u>Kommun</u> |      | <u>Status</u> |
| Grundläggande vuxenutbildning<br>OLOFSTROM    | Nivå:GR | OLOFSTRÖM     | 1060 | OK            |
| <u>Gymnasial vuxenutbildning</u><br>OLOFSTRÖM | Nivå:GY | OLOFSTRÖM     | 1060 | OK            |

2. Här visas alla uppgifter som finns registrerade för den utbildningen hos CSN.

| Utbildningsuppgifter     |                                 |  |
|--------------------------|---------------------------------|--|
| Utbildningsnam           | n Grundläggande vuxenutbildning |  |
| Nivå                     | Grundskolenivå                  |  |
| Utbildningsort<br>Kommun | OLOFSTRÖM<br>OLOFSTRÖM 1060     |  |

### 6.2.2 Ändra utbildningsuppgifter

Så här gör du för att ändra en utbildning.

### Steg 1

När du har loggat in och valt alternativet Utbildningar i menyn till vänster visas en lista över skolans utbildningar.

1. Klicka på den utbildning du vill ändra.

| Antal utbildningar per sida 10 20 30 40 Alla  |         |               |      |               |
|-----------------------------------------------|---------|---------------|------|---------------|
| <u>Utbildningsnamn</u>                        |         | <u>Kommun</u> |      | <u>Status</u> |
| Grundläggande vuxenutbildning<br>OLOFSTROM    | Nivå:GR | OLOFSTRÖM     | 1060 | OK            |
| <u>Gymnasial vuxenutbildning</u><br>OLOFSTRÖM | Nivå:GY | OLOFSTRÖM     | 1060 | OK            |

Alla uppgifter som finns registrerade hos CSN för den utbildningen visas.

2. Tryck på knappen Ändra uppgifter för att "låsa upp" fälten.

| Utbildningsuppo          | jifter                             |  |
|--------------------------|------------------------------------|--|
| Utbildningsnam           | n Grundläggande vuxenutbildning    |  |
| Nivå                     | Grundskolenivå                     |  |
| Utbildningsort<br>Kommun | OLOFSTRÖM<br>OLOFSTRÖM 1060        |  |
|                          |                                    |  |
|                          |                                    |  |
| < Tillbaka               | Ändra uppgifter Avsluta utbildning |  |

### Steg 2

- Skriv in dina ändringar i fälten eller välj ur listorna.
   Tryck på knappen *Skicka ändring*. Uppgifterna tas nu om hand av CSN.

| Ändra utbildning                                                                      |                |
|---------------------------------------------------------------------------------------|----------------|
| Komvux Olofström, Skolkod: 1298<br>Här kan du ändra uppgifter om denna utbildning.    |                |
| Du skickar in dina uppgifter genom att klicka på Skicka ändring.                      |                |
| Utbildningsuppgifter                                                                  |                |
| Utbildningsnamn       Grundläggande vuxenutbildning         Nivå       Grundskolenivå |                |
| Utbildningsort OLOFSTRÖM                                                              |                |
| Kommun OLOFSTRÖM - 1060                                                               |                |
| Meddelande till<br>CSN (ej<br>obligatoriskt)                                          | ×              |
| < Tillbaka                                                                            | Skicka ändring |

### 6.3 Avsluta en utbildning

Om en utbildning av någon anledning kommer att avslutas kan du meddela CSN det i tjänsten Studietider och utbildningar i Mina tjänster.

Tänk igenom följande innan du avslutar en utbildning:

- Utbildningen kan bara avslutas efter att den sista omgången studerande lämnar utbildningen. Om det fortfarande finns studenter som läser utbildningen efter det datum du skriver in som sista dag kommer avslutet inte att godkännas.
- Om utbildningen ska ersättas med en annan utbildning ska den nya utbildningen vara upplagd innan den gamla avslutas.
- Det går att återställa en avslutad utbildning om du skulle avsluta av misstag. Ring din kontaktperson på CSN om det inträffar. Telefonnumret till din kontaktperson på CSN hittar du i Mina tjänster under alternativet Kontakta oss.

Så här gör du för att meddela CSN att en utbildning ska avslutas.

### Steg 1

- 1. Logga in i Studietider och utbildningar i Mina tjänster. Läs mer om hur du loggar in i användarhandboken Logga in i Mina tjänster. Du hittar den på <u>www.csn.se</u> under ingången Utbildningsanordnare och vägledare.
- 2. Om du är ansluten till flera skolor måste du välja vilken skola du vill jobba med i tjänsten.

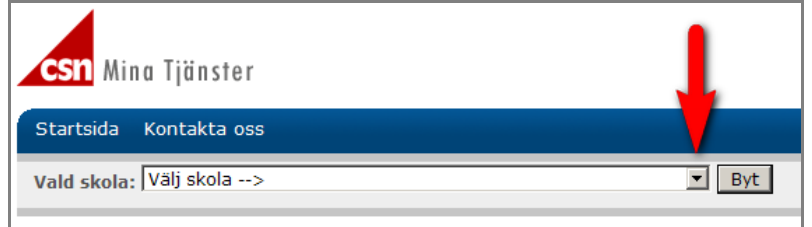

3. Välj alternativet Utbildningar i menyn till vänster.

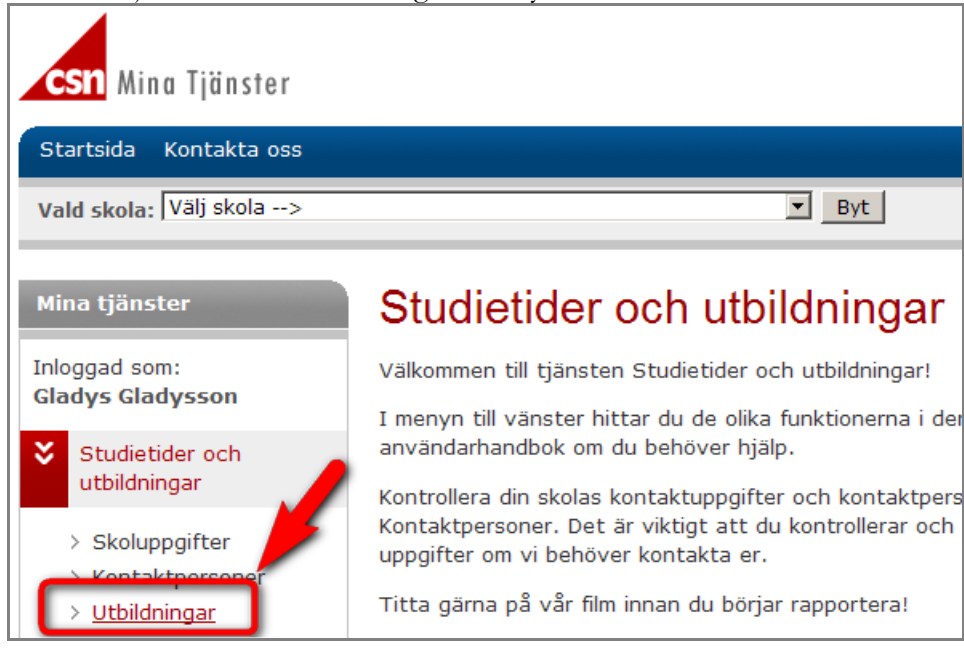

### Steg 2

4. Klicka på den utbildning du vill avsluta.

| Antal utbildningar per sida 10 20 30 40 Alla  |         |           |      |               |
|-----------------------------------------------|---------|-----------|------|---------------|
| <u>Utbildningsnamn</u>                        |         | Kommun    |      | <u>Status</u> |
| Grundläggande vuxenutbildning<br>OLOFSTROM    | Nivå:GR | OLOFSTRÖM | 1060 | OK            |
| <u>Gymnasial vuxenutbildning</u><br>OLOFSTRÖM | Nivå:GY | OLOFSTRÖM | 1060 | ОК            |

5. Alla uppgifter som finns registrerade hos CSN för utbildningen visas. Tryck på knappen *Avsluta utbildning*.

| Utbildningsuppg          | ifter                              |
|--------------------------|------------------------------------|
| Utbildningsnam           | n Grundläggande vuxenutbildning    |
| Nivå                     | Grundskolenivå                     |
| Utbildningsort<br>Kommun | OLOFSTRÖM<br>OLOFSTRÖM 1060        |
|                          |                                    |
| < Tillbaka               | Ändra uppgifter Avsluta utbildning |

### Steg 3

- 6. Skriv in när utbildningen upphör. Observera att **du ska skriva sista dagen i den månad utbildningen avslutas** (se exempel i Obs-rutan nedan).
- 7. Skriv sedan ett meddelande till CSN om varför utbildningen avslutas.
- 8. Tryck på knappen *Avsluta utbildning*. Utbildningen och dess studietider kommer att finnas kvar i CSN:s register ända tills datumet du skrev in inträffar.

| Utbildningsnamn               | Studietider             |
|-------------------------------|-------------------------|
| Grundläggande vuxenutbildning | 2011-01-10 - 2011-06-10 |
|                               | 2011-01-10 - 2011-06-30 |
|                               | 2011-08-01 - 2011-12-31 |
|                               | 2011-08-24 - 2011-12-22 |
|                               | 2012-01-09 - 2012-06-08 |
|                               | 2012-01-09 - 2012-06-30 |
|                               | 2012-08-01 - 2012-12-31 |
|                               | 2012-08-20 - 2012-12-14 |

| Jtbildningen pågår t.o.m. år 🗎   | Välj år 🔻 | sista dagen i | Välj månad | • |  |
|----------------------------------|-----------|---------------|------------|---|--|
| Aeddelande till CSN (obligatoris | kt)       |               |            |   |  |
|                                  |           |               | *          |   |  |
|                                  |           |               | -          |   |  |
|                                  |           |               |            |   |  |
|                                  |           |               |            |   |  |

### **OBS!**

Utbildningen kan bara avslutas efter att den sista omgången studerande lämnar utbildningen. Skriv alltid att utbildningen pågår till och med den sista dagen i den aktuella månaden.

### Exempel

Om den sista omgången studerande slutar den 10 juni 2014, skriv då att utbildningen pågår till och med den 30 juni 2014.

# 7 Studietider

Under studietider kan du lägga till eller ändra studietider.

- Om du har flera utbildningar som har samma studietider kan du markera dessa och registrera studietiden samtidigt.
- Om du har en utbildning med en specifik studietid markerar du endast den utbildningen och lägger till studietiden för den utbildningen.

### 7.1 Lägg till nya studietider

Du kommer att få ett e-postmeddelande från CSN när det är dags att lämna in studietider.

Börja med att logga in i tjänsten Studietider och utbildningar.

### Steg 1

- 1. Logga in i Studietider och utbildningar i Mina tjänster. Läs mer om hur du loggar in i användarhandboken Logga in i Mina tjänster. Du hittar den på <u>www.csn.se</u> under ingången Utbildningsanordnare och vägledare.
- 2. Om du är ansluten till flera skolor måste du välja vilken skola du vill jobba med i tjänsten.

| CSN Mina Tjänster       | L   |
|-------------------------|-----|
| Startsida Kontakta oss  |     |
| Vald skola: Välj skola> | Byt |

### Steg 2

3. Välj alternativet Studietider i menyn till vänster.

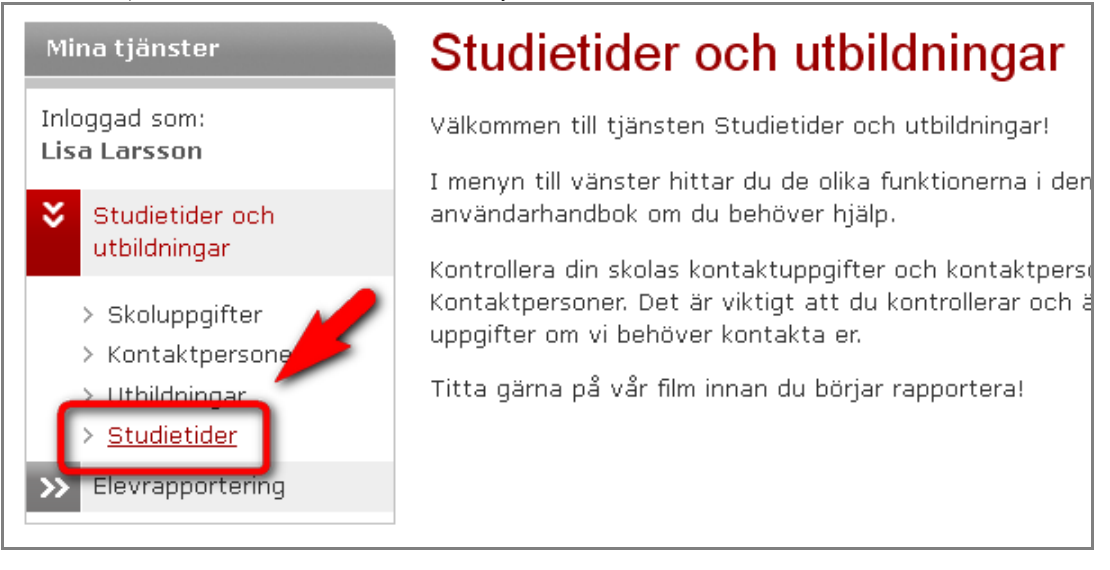

De utbildningar som finns inlagda för din skola visas. Utbildningarna är sorterade i bokstavsordning.

| Antal utbildningar per sida 10 20 30 40 Alla |                                                           |                            |        |
|----------------------------------------------|-----------------------------------------------------------|----------------------------|--------|
|                                              | (Välj alla utbildningar på denna sida)<br>Utbildningsnamn | Registrorado citántidor 1  | Status |
|                                              | oconannigsnanni                                           | Registrerade stud, tider 🗈 | status |
|                                              | Grundläggande vuxenutbildning<br>OLOFSTRÖM Nivå: GR       | 2011-01-10 - 2011-06-      | OK     |
|                                              |                                                           | 2011-08-24 - 2011-12-22    | ОК     |

Om du vill se flera utbildningar i listan kan du välja att visa 20, 30, 40 eller Alla.

Om flera utbildningar på din skola har samma studietider kan du markera utbildningarna och registrera studietiderna samtidigt.

Så här gör du för att lägga till samma studietid för flera utbildningar.

### Steg 3

4. Välj de utbildningar du vill lägga till samma studietid för genom att markera kryssrutorna. I exemplet är två utbildningar markerade (du kan välja flera eller bara en om du vill).

| Anta                                                                                  | Antal utbildningar per sida 10 20 30 40 Alla        |                            |        |  |  |  |
|---------------------------------------------------------------------------------------|-----------------------------------------------------|----------------------------|--------|--|--|--|
|                                                                                       | 🔽 (Välj alla utbildningar på denna sida)            |                            |        |  |  |  |
|                                                                                       | Utbildningsnamn                                     | Registrerade studietider 🗓 | Status |  |  |  |
|                                                                                       | Grundläggande vuxenutbildning<br>OLOFSTRÖM Nivå: GR | 2011-01-10 - 2011-06-10    | OK     |  |  |  |
|                                                                                       |                                                     | 2011-08-24 - 2011-12-22    | OK     |  |  |  |
|                                                                                       |                                                     | 2012-01-09 - 2012-06-08    | OK     |  |  |  |
|                                                                                       |                                                     | 2012-08-20 - 2012-12-14    | ОК     |  |  |  |
|                                                                                       | Gymnasial vuxenutbildning<br>OLOESTRÖM NIVA: GY     | 2011-01-10 - 2011-06-10    | ОК     |  |  |  |
|                                                                                       |                                                     | 2011-08-24 - 2011-12-22    | ОК     |  |  |  |
|                                                                                       |                                                     | 2012-01-09 - 2012-06-08    | ОК     |  |  |  |
|                                                                                       |                                                     | 2012-08-20 - 2012-12-14    | ОК     |  |  |  |
|                                                                                       | Hej & Hå<br>Ånge Nivå: GR                           | R                          |        |  |  |  |
|                                                                                       | Test flöde 20110330<br>Uppsala Nivå: GR             |                            |        |  |  |  |
| Markerat 2 av 4 utbildningar<br>Lägg till nya studietider Ändra felaktiga studietider |                                                     |                            |        |  |  |  |

Om du vill lägga till samma studietid för **alla** utbildningar i listan kan du markera kryssrutan Välj alla utbildningar på denna sida. Alla utbildningar markeras då.

| Antal utbildningar per sida 10 20 30 40 Alla |                                                     |                            |        |  |
|----------------------------------------------|-----------------------------------------------------|----------------------------|--------|--|
|                                              | (Välj alla utbildningar på denna sida)              |                            |        |  |
|                                              | Utbildningsnamn                                     | Registrerade studietider 1 | Status |  |
|                                              | Grundläggande vuxenutbildning<br>OLOFSTRÖM Nivå: GR | 2011-01-10 - 2011-06-10    | OK     |  |
|                                              |                                                     | 2011-08-24 - 2011-12-22    | OK     |  |

5. När du har markerat de utbildningar du vill registrera samma studietider för trycker du på knappen *Lägg till nya studietider*.

|                                                       | Gymnasial vuxenutbildning<br>OLOFSTRÖM | g<br>Nivå: GY | 2011-01-10 - 2011-06-10 | ОК |
|-------------------------------------------------------|----------------------------------------|---------------|-------------------------|----|
|                                                       |                                        |               | 2011-08-24 - 2011-12-22 | ОК |
|                                                       |                                        |               | 2012-01-09 - 2012-06-08 | ОК |
|                                                       |                                        |               | 2012-08-20 - 2012-12-14 | ОК |
|                                                       | Hej & Hå<br>Ånge                       | Nivå: GR      |                         |    |
|                                                       | Test flöde 20110330<br>Uppsala         | a: GR         |                         |    |
| Markerat 2 av 4 utbildningar                          |                                        |               |                         |    |
| Lägg till nya studietider Ändra felaktiga studietider |                                        |               |                         |    |

### Steg 2

- 6. Skriv in de kommande studietiderna i inmatningsfälten. I fältet Valda utbildningar ser du de utbildningar du har valt att lägga till studietider för, tillsammans med deras befintliga studietider.
- 7. Tryck sedan på knappen Granska nya studietider.

| Valda utbildningar                                                 |                          |  |  |  |
|--------------------------------------------------------------------|--------------------------|--|--|--|
| Utbildningsnamn                                                    | Registrerade studietider |  |  |  |
| Grundläggande vuxenutbildning                                      | 2011-01-10 - 2011-06-10  |  |  |  |
| OLOFSTROM NIVa: GR                                                 | 2011-08-24 - 2011-12-22  |  |  |  |
|                                                                    | 2012-01-09 - 2012-06-08  |  |  |  |
|                                                                    | 2012-08-20 - 2012-12-14  |  |  |  |
| Gymnasial vuxenutbildning                                          | 2011-01-10 - 2011-06-10  |  |  |  |
| OLOFSTROM NIVA: GY                                                 | 2011-08-24 - 2011-12-22  |  |  |  |
|                                                                    | 2012-01-09 - 2012-06-08  |  |  |  |
|                                                                    | 2012-08-20 - 2012-12-14  |  |  |  |
| Studietider i<br>Obs! Fyll endast i studietider om utbildningen ha | ar fasta studietider     |  |  |  |
| Obs! Fyll endast i studietider om utbildningen ha                  | ar fasta studietider     |  |  |  |
|                                                                    |                          |  |  |  |
| 2013-08-26 📻 - 2013-12-21 📻                                        |                          |  |  |  |
|                                                                    |                          |  |  |  |
|                                                                    |                          |  |  |  |
| <u>Visa fler ifyllnadsfält</u>                                     |                          |  |  |  |
| < Tillbaka                                                         | Granska nya studietider  |  |  |  |

De studietider du skriver in kommer att läggas till alla de valda utbildningarna.

Om utbildningarna du valt startar löpande under året markerar du rutan Löpande studieperioder (du behöver inte skriva in några studietider) och trycker på knappen *Granska nya studietider*.

| Lägg till nya studietid<br>Löpande studieperioo<br>Vi har ingen fast te<br>året(Löpande studie | ler<br>Jer 🗓<br>rminstid utan startar<br>eperioder) | utbildningarna löpande under |
|------------------------------------------------------------------------------------------------|-----------------------------------------------------|------------------------------|
| Studietider (1)<br>Obs! Fyll endast i studietic                                                | ler om utbildningen har f                           | asta studietider             |
|                                                                                                |                                                     |                              |
| -                                                                                              |                                                     |                              |
| -                                                                                              |                                                     |                              |
| -                                                                                              |                                                     |                              |
| <u>Visa fler ifyllnadsfält</u>                                                                 |                                                     |                              |
| < Tillbaka                                                                                     |                                                     | Granska nya studietider      |

Om du vill lägga till fler studietider än det finns ifyllnadsfält klickar du på länken Visa fler ifyllnadsfält så fälls fler fält ut.

| Lägg till nya studietider                                                                                                    |  |  |  |  |  |
|----------------------------------------------------------------------------------------------------|--|--|--|--|--|
| <ul> <li>Löpande studieperioder i</li> <li>Vi har ingen fast terminstid utan startar utbildningarna löpande under<br/>året(Löpande studieperioder)</li> </ul> |  |  |  |  |  |
| Studietider i<br>Obs! Fyll endast i studietider om utbildningen har fasta studietider                                                                         |  |  |  |  |  |
| 2013-01-07 - 2013-06-14                                                                                                    |  |  |  |  |  |
| 2013-08-26 - 2013-12-21                                                                                                    |  |  |  |  |  |
|                                                                                                    |  |  |  |  |  |
|                                                                                                    |  |  |  |  |  |
| Visa fler ifyllnadsfält                                                                                                    |  |  |  |  |  |
| < Tillbaka Granska nya studietider                                                                                                    |  |  |  |  |  |

### Steg 3

8. När du har granskat studietiderna trycker du på knappen Skicka nya studietider.

| Valda utbildningar                                                                                            |                       |                                       |
|----------------------------------------------------------------------------------------------------|-----------------------|---------------------------------------|
| Utbildningsnamn                                                                                               |                       | Registrerade studietider              |
| Grundläggande vuxenutbildning                                                                                 |                       | 2011-01-10 - 2011-06-10               |
| OLOFSTROM NIVA: GR                                                                                            |                       | 2011-08-24 - 2011-12-22               |
|                                                                                                    | :                     | 2012-01-09 - 2012-06-08               |
|                                                                                                    | :                     | 2012-08-20 - 2012-12-14               |
| Gymnasial vuxenutbildning                                                                                     |                       | 2011-01-10 - 2011-06-10               |
| OLOFSTROM Niva: GY                                                                                            | :                     | 2011-08-24 - 2011-12-22               |
|                                                                                                    | :                     | 2012-01-09 - 2012-06-08               |
|                                                                                                    | :                     | 2012-08-20 - 2012-12-14               |
| Granska nya studietider<br>Löpande studieperioder<br>Vi har ingen fast terminsti<br>året(Löpande studieperiod | d utan startar<br>er) | ar utbildningarna löpande under       |
| Studietider                                                                                                   |                       | Motsvarande veckor<br>med studiemedel |
| 2013-01-07 - 2013-06-14                                                                                       |                       | 23 veckor                             |
| 2013-08-26 - 2013-12-21                                                                                       |                       | 17 vecko                              |
| < Tillbaka                                                                                                    |                       | Skicka nya studietider                |

### Steg 4

När du har skickat studietiderna tas du tillbaka till tabellen där du kan se att de har lagts till.

|  | (Välj alla utbildningar på denna sida)          |                            |        |
|--|-------------------------------------------------|----------------------------|--------|
|  | Utbildningsnamn                                 | Registrerade studietider 🗉 | Status |
|  | Grundläggande vuxenutbildning                   | 2011-01-10 - 2011-06-10    | OK     |
|  |                                                 | 2011-08-24 - 2011-12-22    | OK     |
|  |                                                 | 2012-01-09 - 2012-06-08    | ОК     |
|  |                                                 | 2012-08-20 - 2012-12-14    | ок     |
|  |                                                 | 2013-01-07 - 2013-06-14    |        |
|  |                                                 | 2013-08-26 - 2013-12-21    |        |
|  | Gymnasial vuxenutbildning<br>OLOFSTRÖM Nivå: GY | 2011-01-10 - 2011-06-10    | OK     |
|  |                                                 | 2011-08-24 - 2011-12-22    | OK     |
|  |                                                 | 2012-01-09 - 2012-06-08    | ОК     |
|  |                                                 | 2012-08-20 - 2012-12-14    | ОК     |
|  |                                                 | 2013-01-07 - 2013-06-14    |        |
|  |                                                 | 2013-08-26 - 2013-12-21    |        |

Symbolerna som visas bredvid studietiden betyder.

 $\boxtimes$  = Uppgiften har skickats in och behandlas av CSN.

**DK** = Uppgiften har behandlats av CSN. Utbildningen tillsammans med studietiden visas för eleven i Mina sidor när de ska ansöka om studiemedel.

## 7.2 Ändra en felaktig studietid

Du kan när som helst ändra en studietid för en utbildning i taget.

Så här gör du för att ändra studietiden för en utbildning.

### Steg 1

- 1. Logga in i Studietider och utbildningar i Mina tjänster. Läs mer om hur du loggar in i användarhandboken Logga in i Mina tjänster. Du hittar den på <u>www.csn.se</u> under ingången Utbildningsanordnare och vägledare.
- 2. Om du är ansluten till flera skolor måste du välja vilken skola du vill jobba med i tjänsten.

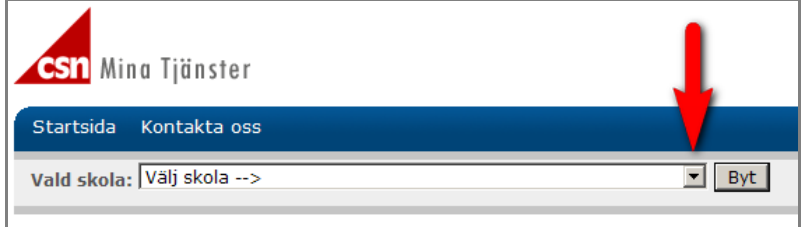

### Steg 2

3. Välj alternativet Studietider i menyn till vänster.

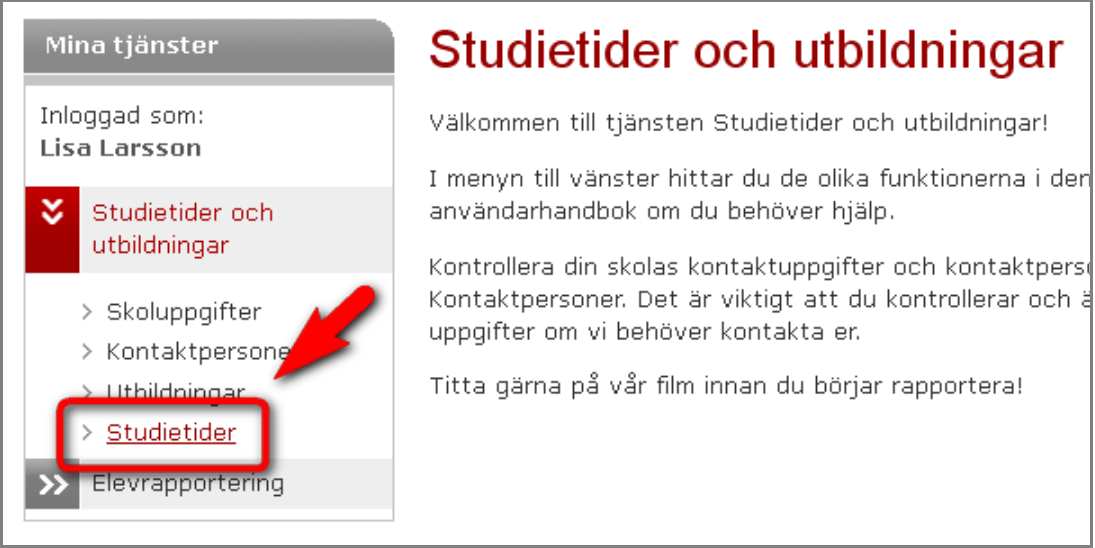

### Steg 3

1. Markera kryssrutan framför den utbildning som har den studietid du vill ändra.

| A | Antal utbildningar per sida 10 20 30 40 Alla              |                                          |                            |        |  |  |
|---|-----------------------------------------------------------|------------------------------------------|----------------------------|--------|--|--|
|   |                                                           | (Välj alla utbildningar på denna sida)   |                            |        |  |  |
|   |                                                           | Utbildningsnamn                          | Registrerade studietider 🗓 | Status |  |  |
|   |                                                           | Grundläggande kurs<br>Stockholm Nivå: GR | 2011-01-05 - 2011-03-00    |        |  |  |
| N | Markerat 1 av 1 utbildningar<br>Lägg till nya studietider |                                          |                            |        |  |  |

2. Tryck på knappen Ändra felaktiga studietider.

### Steg 4

Du får nu se studietiderna för den utbildning du har valt.

- 3. Ändra studietiderna genom att skriva direkt i fälten.
- 4. Tryck sedan på knappen Granska ändrade studietider.

| Vald utbildning                                                                                                    |                                 |  |  |
|----------------------------------------------------------------------------------------------------|---------------------------------|--|--|
| Utbildningsnamn                                                                                                    | Registrerade studietider        |  |  |
| Grundläggande kurs<br>Stockholm Nivå: GR                                                                                                    | 2011-01-05 - 2011-03-30         |  |  |
| <ul> <li>Lägg till nya studietider</li> <li>Löpande studieperioder i</li> <li>□ Vi har ingen fast terminstid utan starta<br/>året(Löpande studieperioder)</li> </ul> | ar utbildningarna löpande under |  |  |
| Studietider i<br>Obs! Fyll endast i studietider om utbildningen ha                                                                                                   | r fasta studietider             |  |  |
|                                                                                                    |                                 |  |  |
|                                                                                                    |                                 |  |  |
|                                                                                                    |                                 |  |  |
|                                                                                                    |                                 |  |  |
| <u>Visa fler ifyllnadsfält</u>                                                                                                    |                                 |  |  |
| Ändra felaktiga studietider                                                                                                    |                                 |  |  |
| Ta bort Studietider 1                                                                                                    |                                 |  |  |
|                                                                                                    |                                 |  |  |
| < Tillbaka                                                                                                    | Granska studietider             |  |  |

Du kan också ta bort en studietid genom att markera kryssrutan framför den studietid du vill ta bort.

| Ändra felaktiga studietider |                             |  |  |
|-----------------------------|-----------------------------|--|--|
| Ta bort                     | Studietider 1               |  |  |
|                             | 2011-01-05 📷 - 2011-03-30 📷 |  |  |
|                             |                             |  |  |
| < Tillbaka Granska studieti |                             |  |  |

### Steg 2

5. Granska de studietider du har ändrat och tryck på knappen Skicka ändrade studietider.

| Granska ändrade studietider<br>Här visas endast de studietider som är <b>ändrade</b> |                         |                                       |  |  |
|--------------------------------------------------------------------------------------|-------------------------|---------------------------------------|--|--|
| Ta bort                                                                              | Studietider             | Motsvarande veckor<br>med studiemedel |  |  |
|                                                                                      | 2011-01-05 - 2011-03-31 |                                       |  |  |
|                                                                                      |                         |                                       |  |  |
| < Tillbaka                                                                           | ]                       | Skicka studietider                    |  |  |

Ändringen skickas nu till CSN.

### Steg 5

Du kommer nu tillbaka till ursprungstabellen där du kan se att studietiden har ändrats. Symbolerna som visas bredvid studietiden betyder:

 $\bowtie$  = Uppgiften har skickats in och behandlas av CSN.

**OK** = Uppgiften har behandlats av CSN och utbildningen tillsammans med studietiden visas för eleven i Mina sidor när de ska ansöka om studiemedel.

# 8 Hjälp och kontakt

Om du har frågor eller problem med Studietider och utbildningar i Mina tjänster kan du ringa din kontaktperson på CSN eller till skoltelefonen 0771 – 276 400.

### 8.1 Din kontaktperson på CSN

Så här gör du för att hitta kontaktuppgifter till din kontaktperson på CSN.

### Steg 1

- 1. Logga in i Studietider och utbildningar i Mina tjänster. Läs mer om hur du loggar in i användarhandboken Logga in i Mina tjänster. Du hittar den på <u>www.csn.se</u> under ingången Utbildningsanordnare och vägledare.
- 2. Klicka på Kontakta oss i toppmenyn.

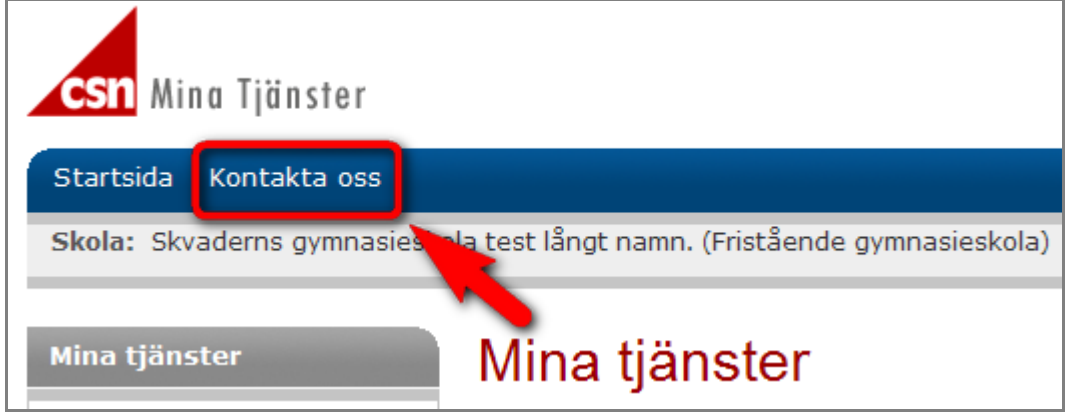

En lista med där du kan du se vilket CSN-kontor och vilken kontaktperson som ansvarar för just din skola visas.

### 8.2 Skoltelefonen

Du kan också ringa skoltelefonen på telefonnummer: 0771 - 276 400 (Du måste ange din skolas skolkod).

# 9 Vanliga frågor

### Fråga 1

Hur vet jag när det är dags att rapportera in kommande studietider? Svar

Du kommer att få ett meddelande varje gång det är dags att lämna in nya utbildningsuppgifter och studietider.

### Fråga 2

Hur ofta ska jag logga in i Mina tjänster?

Svar

Du kan alltid logga in för att kontrollera eller ändra någon av dina uppgifter. CSN meddelar dig när det är dags att rapportera utbildningsuppgifter och studietider.

### Fråga 3

Jag rapporterar i Mina tjänster men har tappat bort mitt användarnamn, hur gör jag? Svar

Du kan be skolans behörighetsadministratör om att få användarnamnet uppläst för dig.

### Fråga 4

Jag rapporterar i Mina tjänster men har glömt/vill byta mitt lösenord, hur gör jag för att få ett nytt?

Svar

Vid inloggningen till Mina tjänster finns det en länk "Har du glömt eller vill ändra ditt lösenord?". Klicka på länken och följ instruktionerna. Ha gärna mejlprogrammet på din dator öppet när du byter ditt lösenord. När du har fått ditt nya engångslösenord i ett e-postmeddelande ska du genast skriva in detta och byta ut det mot ett nytt eget lösenord. Sedan kan du logga in i Mina tjänster.

### Fråga 5

Vår skolas behörighetsadministratör har lagt till mig som användare, men jag har inte fått användaruppgifterna från CSN, vad är fel?

Svar

Behörighetsadministratören kan ha angett fel personuppgifter om användaren. Kontrollera personuppgifter och mejladress.

Behörighetsadministratören kan ha glömt att klicka i vilken tjänst personen ska ha behörighet till i rutan "applikationer" i behörighetsverktyget Identity Manager. Om så är fallet skickas inga användaruppgifter ut.

### Fråga 6

Jag rapporterar för flera skolor i Mina tjänster, kan jag rapportera för alla samtidigt? Svar

Nej, du väljer vilken skola du vill rapportera för i rullistan på startsidan i Mina tjänster.

### Fråga 7

Vem ska jag kontakta om jag har frågor om Mina tjänster?

Svar

Har du frågor som rör behörigheter kan du kontakta din skolas behörighetsadministratör. I övriga ärenden kan du ringa din kontaktperson på CSN, du hittar dennes telefonnummer under Kontakta oss i Mina tjänster. Har du problem med inloggningen och därför inte åtkomst till Kontakta oss, ring skoltelefonen. 0771 276 400